## 资产盘点普通用户操作说明

1. 资产领用人资产自查

1.1. 进入自查界面

示・

**方法一:**老师登录系统后,依次点击【我领用的资 产】→【待自查/盘点】,进入个人盘点页面,如下图所

| Contraction of the last of the last of the |     |                 |                   |        |             |                 |              |    |                |      |      |      |              |                   |      |       |
|----------------------------------------------------------------------------------------------------|-----|-----------------|-------------------|--------|-------------|-----------------|--------------|----|----------------|------|------|------|--------------|-------------------|------|-------|
| VELERINS                                                                                                    | Q 1 | 我领用的资产          |                   |        |             |                 |              |    |                |      |      |      |              | 5日査/盘点(162台) ● 已如 | :置资产 | =(347 |
| 我的采购项目                                                                                                    |     |                 |                   |        |             |                 |              |    |                |      |      |      |              |                   |      |       |
| 我的采购合同                                                                                                    |     |                 |                   |        |             |                 |              | _  |                |      |      |      | 关键字~ 请输入名称、  | 型母、規格、保注、出厂 Q     | 高級   | 反現象   |
| 腔理系统                                                                                                    |     | W2047 (107)     | - (00)            | atulto | (1)         |                 |              |    |                |      |      |      |              |                   |      |       |
| 医颌用的资产 —                                                                                                    | u   | (A 10 Hz ( 107) | 19/34E (30)       | BATT   |             |                 |              |    |                |      |      |      |              |                   |      |       |
| 萨浦乐                                                                                                    | #1  | 87台件,总值1,07     | 0,497 <del></del> |        |             |                 |              |    |                |      |      | 批星修改 | 间置资产加入调则平台申请 | 申請の提业务・           | 刷新   |       |
| 能动业务                                                                                                    |     | 49 <b>*</b>     | 名称                | 모등     | 原值          | 领用单位            | 存放地          | 现状 | 入库日期           | 我的偏注 | 自查结果 |      |              |                   |      | 现的    |
| #产处置<br>t仪数据上报                                                                                                    | 0   | 2006040274      | 液晶型示器             |        | ¥ 2,250.00  | 国有资产与信<br>息化管理处 | 尚行陵二层2<br>16 | 在用 | 2006-07-<br>04 |      |      |      |              |                   |      | 绿田    |
| 部产公共服务 (                                                                                                    |     | 2006040276      | 液晶型示器             |        | ¥ 2,250.00  | 国有资产与信息化管理处     | 信息被四层4<br>04 | 在用 | 2006-07-<br>04 |      |      |      |              |                   |      | (83)  |
| Sir AD                                                                                                    | 0   | 2006040277      | 液晶型示器             | *      | ₩2,250.00   | 国有资产与信息化管理处     | 信息被四层4<br>04 | 在用 | 2006-07-<br>04 |      |      |      |              |                   |      | 193   |
| 重聚進形成檢決店<br>原系技术支持:<br>110335-3                                                                                                    |     | 2008011464      | 第记本电航             | *      | ¥ 10,799.00 | 国有资产与信息化管理处     | 信息後四层4<br>04 | 在用 | 2008-08-<br>05 |      |      |      |              |                   |      | 18:3  |
|                                                                                                    | 0   | 2008011465      | 建记李电脑             |        | ¥ 10,799.00 | 国有资产与信<br>息化管理处 | 信息楼四层4<br>04 | 在用 | 2008-08-<br>05 |      |      |      |              |                   |      | 183   |
|                                                                                                    |     | 2008011467      | 地记本电路             |        | ¥6,426.00   | 国有资产与信息化管理处     | 尚行楼二层2<br>23 | 在用 | 2008-09-<br>12 |      |      |      |              |                   |      | 修改    |
|                                                                                                    |     | 2008011528      | 教室多媒体计            |        | ¥4,500.00   | 国有资产与信          | 信息楼四层4       | 在用 | 2008-09-       |      |      |      |              |                   |      | 18.0  |

方法二:老师登录系统后,点击"待办",找到盘点任务,点击'处理',进入盘点界面,入下图所示:

| MAR                                                                                     | ☆ 首页            | C             | C × 待办事項 C                          | ×                      |                    | /                                         |                                                   |              |                                                                                                    |
|-----------------------------------------------------------------------------------------|-----------------|---------------|-------------------------------------|------------------------|--------------------|-------------------------------------------|---------------------------------------------------|--------------|----------------------------------------------------------------------------------------------------|
| 中位 主管                                                                                   | ■ 业务 > 待力       | 事项            |                                     |                        |                    |                                           |                                                   |              |                                                                                                    |
| 找的采购项目<br>我的采购合同                                                                        | 关键              | ▶ 匹配:主题、追踪号   | 、业务号                                | 业务号 多个业务号请用逗号或者        | 2指分开 申             |                                           | ~ 申请单(                                            | 2            |                                                                                                    |
| ~管理系统                                                                                   | 任               | 务 待处理 已处理     |                                     | 备注 全部 有 无              | 全都的                | 洒至                                        |                                                   |              |                                                                                                    |
| 我领用的资产                                                                                  | 业务名             | 称 全部(8) 拟定合同  | 同(1) 采购方案审批(1) 3                    | 采购申请(2) 录入结果审批(1) 采购合同 | 悠容(1) 清査盘収(1) 清査盘灯 | R(1)                                      |                                                   |              |                                                                                                    |
| 资产建账                                                                                    |                 | a (080) (100  | Nr ( 4 )                            |                        |                    |                                           |                                                   |              |                                                                                                    |
|                                                                                         |                 | AL (1991) TAB |                                     |                        |                    |                                           |                                                   |              |                                                                                                    |
| 支动业务                                                                                    |                 |               |                                     |                        |                    |                                           |                                                   |              |                                                                                                    |
| 变动业务<br>资产处置                                                                            |                 |               |                                     |                        |                    |                                           |                                                   |              | 重要条件                                                                                                    |
| , 交动业务<br>】 资产处置<br>、 大仪数据上报                                                            |                 |               |                                     |                        |                    |                                           |                                                   |              | 重要条件                                                                                                    |
| <ul> <li>支助业务</li> <li>資产处置</li> <li>大仅数据上报</li> <li>资产公共服务 </li> </ul>                 |                 |               |                                     |                        |                    |                                           |                                                   |              | <b>重三条件</b>                                                                                                    |
| 支助业务<br>资产处置<br>大仅数据上报<br>资产公共服务 (                                                      | 业务名称            | 业装备           | ↓ 主题                                | ◆ 申请人                  | ◎ 非清晰(2            | <ul> <li>Bitzit/i间</li> </ul>             | (金額(元))                                           | 当前节点         | 重三条件<br>同新<br>• 投作                                                                                                    |
| <ul> <li>支助业务</li> <li>資产处置</li> <li>大仪数据上报</li> <li>资产公共服务 (</li> <li>关系统入口</li> </ul> | 业务名称 ()<br>清查盘点 | 不發音           | <ul> <li>主题<br/>例は: 清直会点</li> </ul> | . <b>A S</b> ete 0     | ♦ 申請申位<br>管理部()    | <ul> <li>到达时间</li> <li>33分44秒前</li> </ul> | <ul> <li>金額(元)</li> <li>¥ 1,070,497.00</li> </ul> | 当前市点<br>个人盘点 | 田田条件 の 別新 日本 日本 |

1.2. 个人资产自查

勾选自查的资产,并核对实际存放地,选择自查结果, 如有必要可填写备注备忘,完成后点击【保存结果】按钮, 当【待自查/盘点】处显示数量为0时,自查结束,如下图所示:

|     | の開始(102        | Comm(16.4)     |       |                           |      |                |   |                   |                  |                         |                     |
|-----|----------------|----------------|-------|---------------------------|------|----------------|---|-------------------|------------------|-------------------------|---------------------|
| 162 | 合件,总值9<br>类别 4 | 13,993元。<br>鏡号 | 各称    | ∲ 短用单位                    |      | ◆<br>⑦ (□以下相同) |   | * 盘点結果<br>(〇以下相同) | *使用状況<br>(二以下相同) | 保存活業<br>結果说明<br>(□以下相同) | 刷新                  |
| •   | 设备             | 2008012664     | 计算机风  | 国有资产与信息化管理处               | 4790 | 22原 10         | v | ● 株实相符 ~ 〕        | 在用 ~             |                         | 补传用户                |
|     | CC MF          | 2008012005     | n and | 国有资产与信息化管理处               | 4790 | 花里. 表310       | - | 秋真相符   ~          | · 杨莶缺损 ~         |                         | + <b>\{</b> \{\\$\! |
| J   | 设备             | 2008012666     | 计算机风  | 国有资产与信息化管理<br>处           | 4790 | 花果山 0          | v | 有账无物 ~            | · 请选择 · ·        | 设备丢失                    | 补传照                 |
|     | 设备             | 2008012667     | 计算机Q  | 国有资产与信/ 管理<br>处           |      | 4              | - | 请选择 ~             | 演造择・             |                         | 补付安照                |
|     | 设备             | 2008012668     | 计算机Q  | 国有资产与信息 :管理<br>处          | 0    | 花5 210         | v | 请选择 >             | -<br>请选择 ~       |                         | 补偿限制                |
|     | 设备             | 2008012669     | 计算机Q  | 国有资产与信 /管理<br>处           | 90   | 花目             | Y | 请选择 >             | ·请选择 ~           |                         | 补付收用                |
|     | 设备             | 2008012670     | 计算机Q  | 国有资产与信 <mark>大管理</mark> 处 | 90   | 花              | v | 请选择 >             | 请选择 ~            |                         | <b>本卜(</b> 舉民限)     |
|     | 设备             | 2008012671     | 计算机风  | 国有资产 。息化管理<br>处           | 1790 | <b>#</b>       | ¥ | · 请选择 ~           | <br>请选择 ~        |                         | 补传照                 |
|     | 设备             | 2008012672     | 计算机Q  | 国有計 与信息化管理                | 4790 | 12             | - | 请选择 ~             | 请选择 ~            |                         | 补传照                 |

盘点结果:

a) **账实相符-**代表资产账目实物吻合,领用人存放地 完整;

b) **有账无物-**代表当前资产实物无法查到;